應屆畢業生離校手續系統流程:

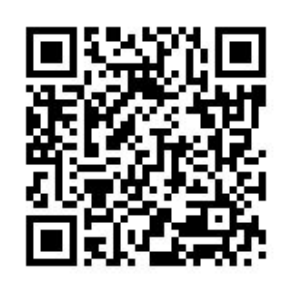

離校系統

<mark>學士班:</mark>113 學年度第一學期開放期間:<u>2024-12-31 至 2025-4-30</u> (未於期限內辦妥者則須以紙本方式重新辦理)

二、手機版登入方式:

進入應屆畢業生離校手續系統:閱讀「畢業生離校注意事項」

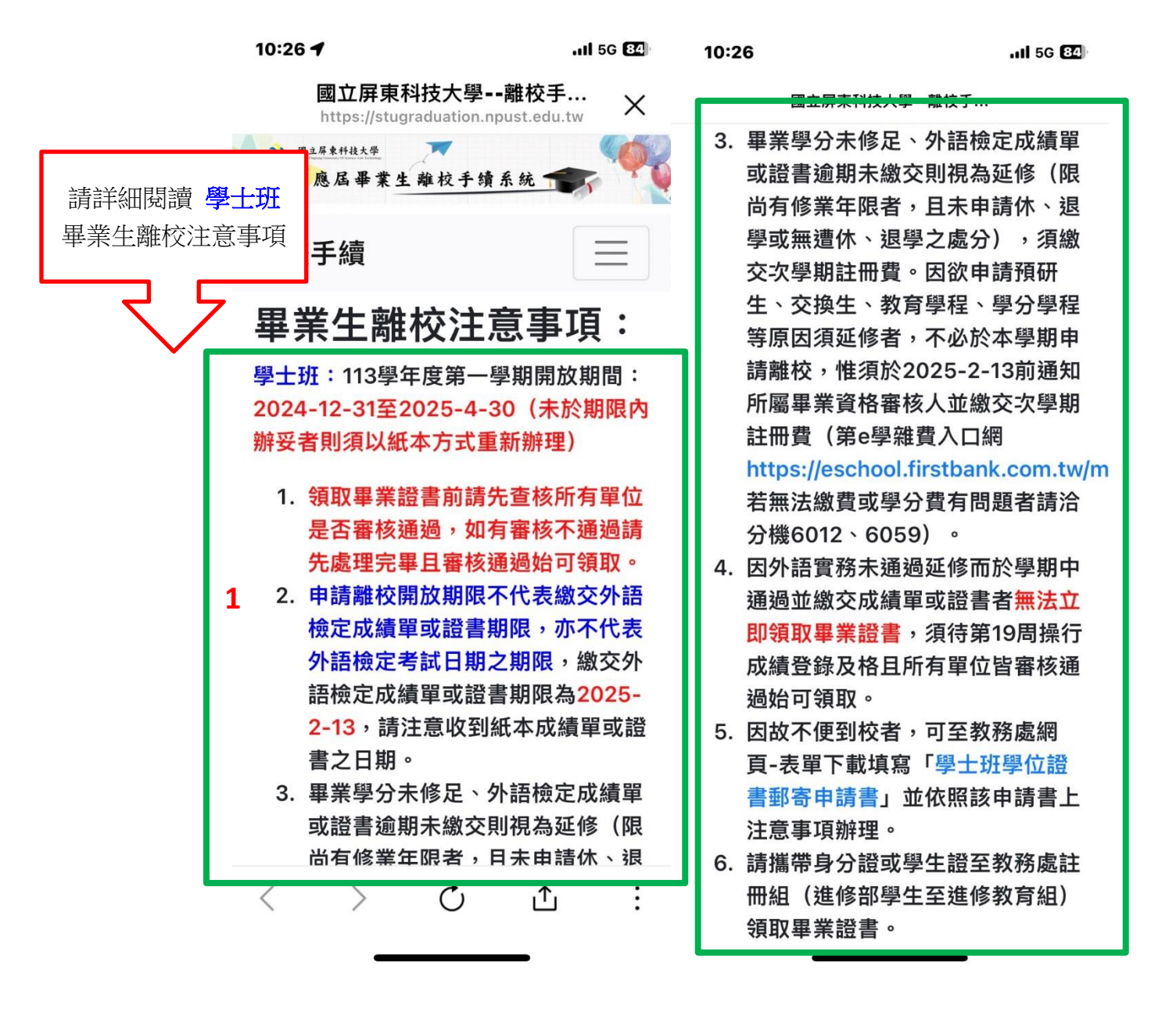

按右上角 🔜 圖示→選取「應屆畢業生登入」→進入 校園 Portal 入口網站

輸入「帳號、密碼、隨機圖文」→登入→進入應屆畢業生離校系統

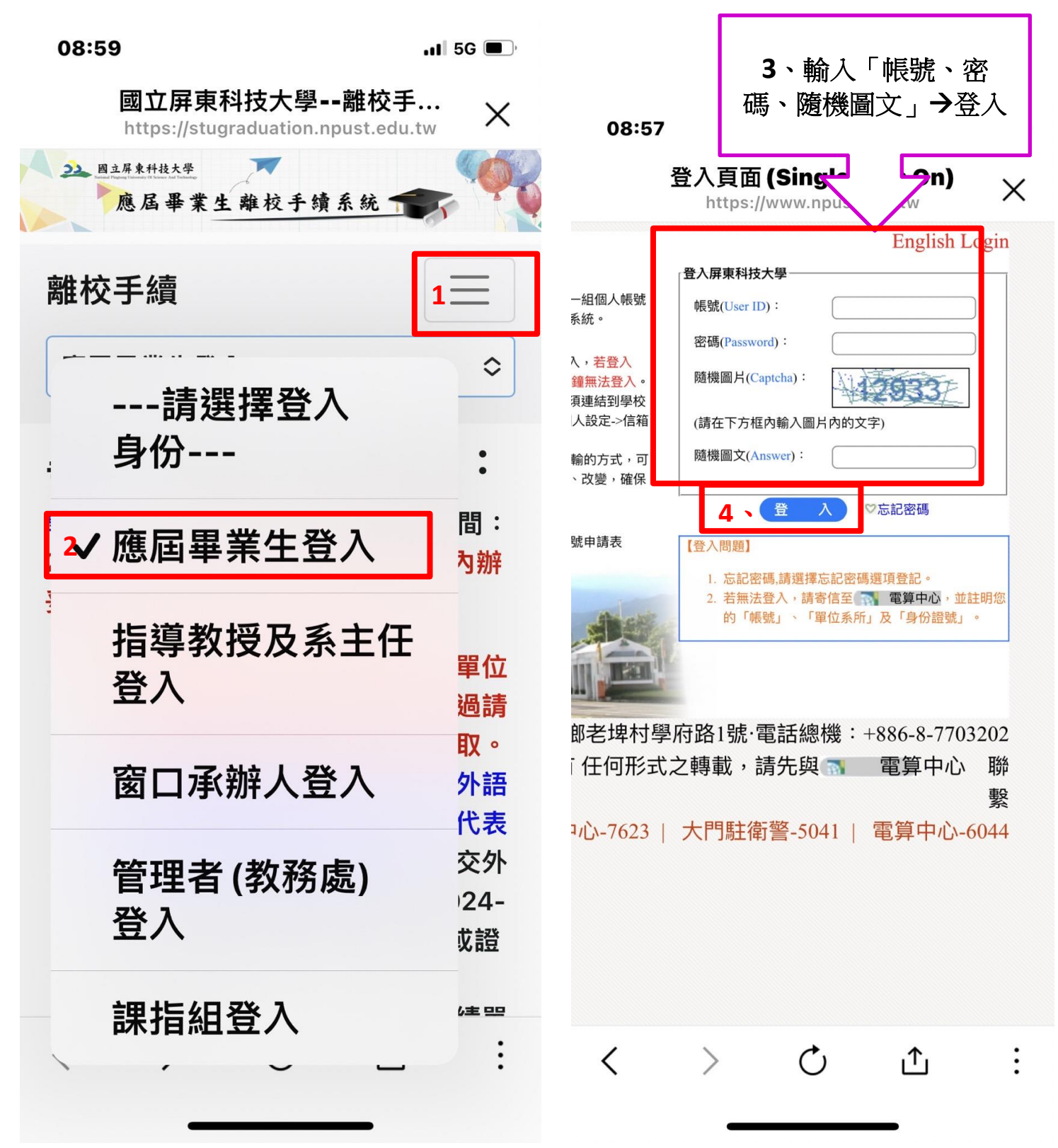

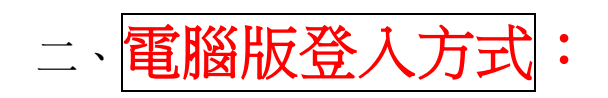

## ①學校首頁 (右上角) 連結→重要站台→進入應屆畢業生離校系統

|                                                                                                    | ▲ 本 及 × 本 ▼ ● ● ● ● ● ▼ ▼ ▼ ● ● ○ ▼ ▼ ● ● ○ ■ □ ■ ■ ■ ■ ■ ■ ■ ■ ■ ■ ■ ■ ■ ■ ■ ■ ■                                                                          | oogle 🖸 厚科大 🖸 招生(聯合會) 🖸 境外生永統 🖸 個人 🖸 技要収税 🎦                                                             | 國科會(科技部) 🚺 財產保管110.11.18 💶 YouTube →                                                                                                    |
|----------------------------------------------------------------------------------------------------|----------------------------------------------------------------------------------------------------|----------------------------------------------------------------------------------------------------|----------------------------------------------------------------------------------------------------|
|                                                                                                    |                                                                                                    | 網站導覽 圖書與會展館 行事曆 屏科FB                                                                                    | 南風FB 屏科大小事 屏科大永續報音 Mail Er                                                                                                    |
| 刻云屏東科技<br>National Pingtung University of Science ar                                                                                                    | 大學 ♥ 捐贈屏科 百年校慶 i                                                                                                    | 校園Portal 簡介 教學單位 行政單位 身                                                                                 | 分入口 招生裏區 新生裏區 連結・<br>② 重要站台                                                                                                    |
|                                                                                                    |                                                                                                    | 1111111                                                                                                 | 快速連結                                                                                                    |
| Alternation and a second second second second second second second second second second second second second se                                                                                                    |                                                                                                    |                                                                                                    | 服務資訊                                                                                                    |
| 重要如                                                                                                    | 站台                                                                                                    |                                                                                                    | 宣導專區                                                                                                    |
| Importar                                                                                                    | nt Platform                                                                                                    |                                                                                                    |                                                                                                    |
|                                                                                                    |                                                                                                    |                                                                                                    |                                                                                                    |
|                                                                                                    |                                                                                                    |                                                                                                    |                                                                                                    |
|                                                                                                    |                                                                                                    |                                                                                                    |                                                                                                    |
| 學習連結                                                                                                    | 英語自學區                                                                                                    | 研習活動系統                                                                                                  |                                                                                                    |
| Learning link                                                                                                    | 數位學習平台3.5版                                                                                                    |                                                                                                    |                                                                                                    |
|                                                                                                    |                                                                                                    |                                                                                                    |                                                                                                    |
| 举                                                                                                    |                                                                                                    |                                                                                                    |                                                                                                    |
|                                                                                                    |                                                                                                    |                                                                                                    |                                                                                                    |
|                                                                                                    |                                                                                                    |                                                                                                    | ∧ 값 및 한 40 <sup>120</sup><br>200 <sup>2</sup>                                                                                                    |
| 日: Co Q2 O X3 W3 C                                                                                                    | 2 = 0 +                                                                                                    |                                                                                                    | · · · · · · · · · · · · · · · · · · ·                                                                                                    |
| 日:     03     X3     W3       〇<                                                                                                    |                                                                                                    |                                                                                                    | へ 図 記 ら 40 <sup>上4</sup><br>200<br>☆ ● ▲ ● ● ● ● ● ● ● ● ● ● ● ● ● ● ● ● ●                                                                                |
| Hi     O     X     W       O     A     O     A     A       O     X     A     O     A     A       O     X     A     O     A     A       O     X     A     O     A     A       O     X     A     O     A     A       O     X     A     O     A     A       O     X     A     O     A     A       O     X     A     O     A     A       O     X     A     O     A     A       O     X     A     O     A     A       O     X     A     O     A     A       D     X     A     O     A     A       D     X     A     O     A     A       D     X     A     A     O     A                                                                                                    | <ul> <li>X 本 * * * * @ 「 # # \$ \$ \$ \$ \$ \$ \$ \$ \$ \$ \$ \$ \$ \$ \$ \$ \$</li></ul>                                                                  | ○ ○ ○ N □ □ ◆ □ N N □ ▲ ● □ N N ■ ● ■ N N ■ ● ■ N N ■ ● ■ N N ■ ● ■ N N ■ ● ■ N ■ ■ ● ■ N ■ ■ ● ■ ■ ■ ■ | <ul> <li>○ 日 ○ 4 20</li> <li>○ ○ ○ ○ ○ ○ ○ ○ ○ ○ ○ ○ ○ ○ ○ ○ ○ ○ ○</li></ul>                                                                              |
| Hi     O     X     W       O     A     O     A     A       O     A     O     A     A       O     X     W     O     A       O     A     O     A     A       O     A     O     A     A       O     A     A     O     A       O     A     A     O     A       O     A     A     O     A       O     S     WPURPUST-BUDREL     A     D       Learning     Link     O     B                                                                                                    | <ul> <li>X 本 * * * * * * * * * * * * * * * * * *</li></ul>                                                                                                 | ○ ● ● ● ● ● ● ● ● ● ● ● ● ● ● ● ● ● ● ●                                                                 | <ul> <li>▲ 図 口 G d) <sup>上</sup>20</li> <li>▲ ▲ ③ ③ ● ▲ ③ ◎ ○ + - □</li> <li>▲ ★ ④ ○ □   可 と (</li> <li>● NERE -110.11.18 ● YouTube &gt;&gt; □</li> </ul> |
| Image: Constraint of the second second se       | ▶ ● ● ● ▲ ★ ★ ★ ★ ★ ★ ● ● ● ● ● ● ● ● ● ● ● ● ● ●                                                                                                    |                                                                                                    | <ul> <li>▲ ● ▲ ● ● ● ● ● ● ● ● ● ● + - □</li> <li>● ★ ● ○ ● = ● ● ● ● ● ● ● ● ● ● ● ● ● ● ● ●</li></ul>                                                   |
| Image: Constraint of the system       Image: Constraint of the system       Image: Constraint of the system                                                                                                    | ▶ ● ● ● ► ★ ★ ★ ★ ★ ★ ● ● ● ● ● ● ● ● ● ● ● ● ● ●                                                                                                    |                                                                                                    | <ul> <li>▲ ● ▲ ● ● ● ● ● ● ● ● ● ● ● ● ● ● ● ● ●</li></ul>                                                                                                |
| Image: Construction of the system       Image: Construction of the system                                                                                                    | <ul> <li>▶ ● ● ● ● ● ● ● ● ● ● ● ● ● ● ● ● ● ● ●</li></ul>                                                                                                 | ○ ○ ○ N □ □ ● □ ○ ○ ○ ○ ○ ○ ○ ○ ○ ○ ○ ○ ○ ○ ○ ○                                                         | <ul> <li>▲ ● ▲ ● ● ● ● ● ● ● ● ● ● ● ● ● ● ● ● ●</li></ul>                                                                                                |
| Image: Constraint of the second second se       | <ul> <li>▶ ● ● ● ● ● ● ● ● ● ● ● ● ● ● ● ● ● ● ●</li></ul>                                                                                                 | ○ ○ ○ N □ □ ◆ □ ○ ○ ○ N □ □ ○ ○ ○ ○ ○ ○ ○ ○ ○ ○ ○ ○ ○                                                   | <ul> <li>▲ ● ▲ ● ● ● ● ● ● ● ● ● ● ● ● ● ● ● ● ●</li></ul>                                                                                                |
| Image: Constraint of the second second se       | <ul> <li>X A X A X A X A X A X A X A X A X A X A</li></ul>                                                                                                 | <ul> <li>○○○N○○○○○○○○○○○○○○○○○○○○○○○○○○○○○○○○○</li></ul>                                                | <ul> <li>▲ ● ▲ ● ● ● ● ● ● ● ● ● ● ● ● ● ● ● ● ●</li></ul>                                                                                                |
| Image: Constraint of the second second s |                                                                                                    | ○ ○ ○ N ○ ○ ○ B ○ ○ B ○ ○ B ○ ○ B ○ ○ B ○ ○ B ○ ○ B ○ ○ B ○ ○ B ○ ○ B ○ E ○ B ○ E ○ B ○ E ○ E           | <ul> <li>▲ ● ▲ ● ● ● ● ● ● ● ● ● ● ● ● ● ● ● ● ●</li></ul>                                                                                                |
| Image: Second second secon | <ul> <li>▶ ▲ ★ ▲ ★ ★ ● ● ● ★ ■ ■ 2 ▲ ★</li> <li>★ ★ ▲ ★ ★ ● ● ● ♥ ♥ ♥ - ● -</li> <li>★ ★ ▲ ★ ● ● ● ♥ ♥ ♥ ● ● ● ■ ■ 2 ■ 2 ■ 2 ■ 2 ■ 2 ■ 2 ■ 2 ■ 2</li></ul> | <ul> <li>○ ○ ○ N □ □ ○ ○ ○ ○ ○ ○ ○ ○ ○ ○ ○ ○ ○ ○</li></ul>                                              | <ul> <li>▲ ● ▲ ● ● ● ● ● ● ● ● ● ● ● ● ● ● ● ● ●</li></ul>                                                                                                |
| Image: Constraint of the second second s |                                                                                                    | <ul> <li>○ ○ ○ N □ □ ○ ○ ○ ○ ○ ○ ○ ○ ○ ○ ○ ○ ○ ○</li></ul>                                              | <ul> <li>▲ ● ▲ ● ● ● ● ● ● ● ● ● ● ● ● ● ● ● ● ●</li></ul>                                                                                                |
| Image: Constraint of the second second s |                                                                                                    | <ul> <li>○ ○ ○ № □ □ ○ ○ ○ ○ ○ ○ ○ ○ ○ ○ ○ ○ ○ ○</li></ul>                                              | <ul> <li>▲ ● ▲ ● ● ● ● ● ● ● ● ● ● ■ ● ● ● ● ■ ● ● ● ● ■ ● ● ● ● ■ ● ● ● ● ● ● ● ● ● ● ● ● ● ● ● ● ● ● ● ●</li></ul>                                      |

請 務<u>必詳細閱讀</u>「畢業生離校注意事項」→選擇登入身份→ <u>應屆畢業生登入</u>

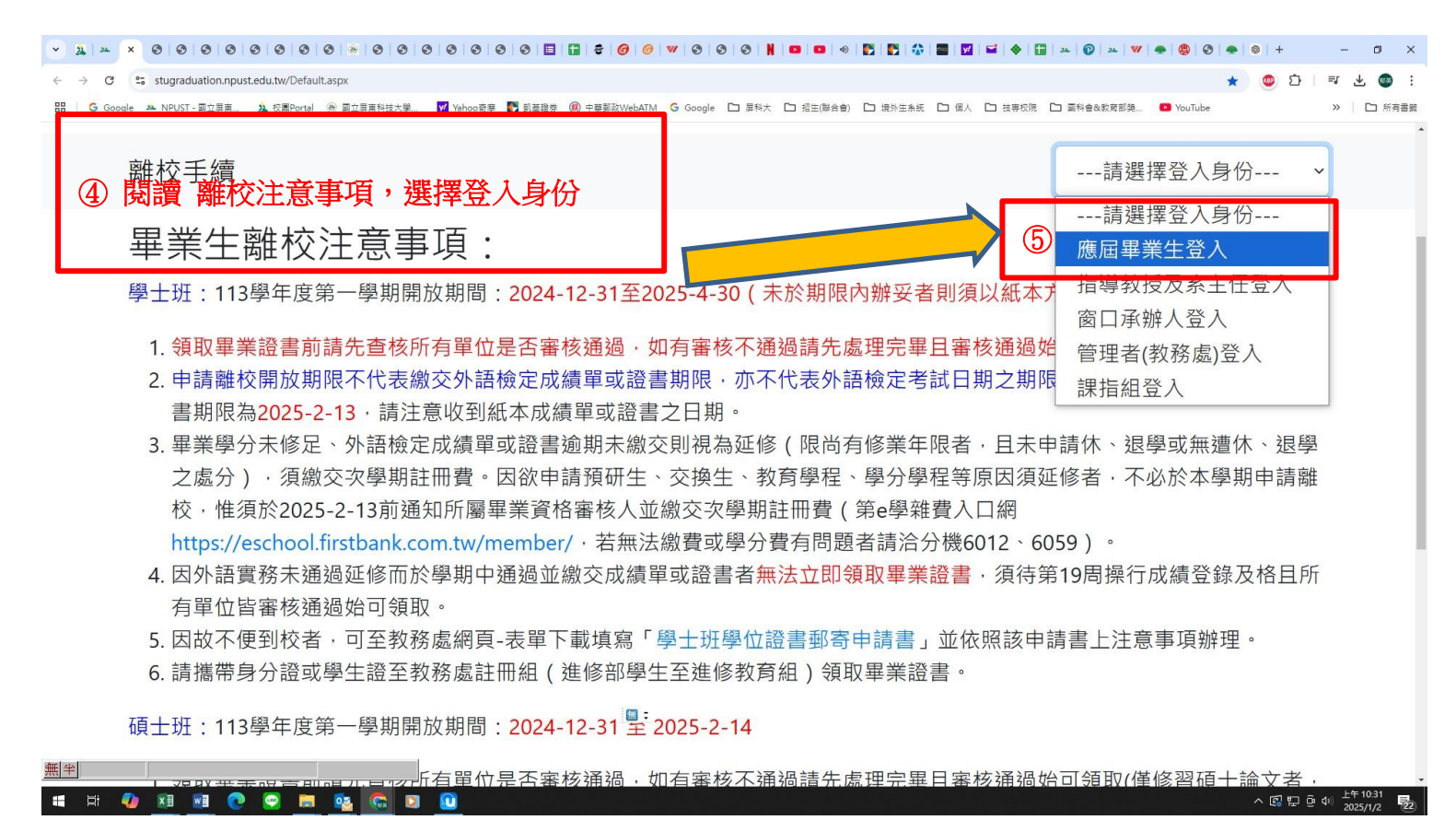

## 進入校園 Portal 入口網站→ 輸入「帳號、密碼、隨機圖片」→登入

| ➤ 快速連結 - 面立屏東科技大學 × 2 登入頁面(Single Sign On) × +                                  |                                                                                                    |                                                                                                    |
|---------------------------------------------------------------------------------|----------------------------------------------------------------------------------------------------|----------------------------------------------------------------------------------------------------|
| ← → C 📪 npust.edu.tw/login.aspx?url=https://stugraduation.npust.edu.tw/stulogin | aspx                                                                                                    | 이 숫 🔒 無痕視音 :                                                                                                    |
| 🜀 Google 🔺 NPUST - 國立屏東 🗾 校園Portal 🛛 國立屏東科技大學 🤟 Yahoo奇寧 🌾 凱慕證                   | # 🔟 中華夢教WebATM 🎯 Google 🗅 屏科大 🗅 招生(聯合會) 🗅 境外生条纸 🗋 個人 🗋 技事权                                                                                                    | 院 🗅 國科會(科技部) 🚨 財產保管110.11.18 🧧 YouTube >> 🔶 🏠 所有書義                                                                                                    |
|                                                                                 |                                                                                                    | English Login                                                                                                    |
|                                                                                 | <ul> <li>□ 關於【校園Portal入口網站】<br/>提供本校教職員工生利用同一組個人<br/>影號</li> <li>○ 僅入帳號密碼說明〕</li> <li>1.請以【EMAIL帳號 密碼】登入,若暨、<br/>失敗3次,帳號將被鎖住30分鐘無法營入。</li> <li>2.email帳號密碼的修改方法,必須連結到 學校<br/>的屏科MAIL,點選左邊的個人設定&gt;<br/>定全,&gt;密碼設定。</li> <li>注意:登入時請使用https加密傳輸的方式,<br/>數據的完整性。</li> <li>○ 【申請帳號】</li> <li>新進教職員工,請填寫EMAIL帳號申請表<br/>由電算中心網頁下載(odt)</li> <li>○ 【章之時請使用 tops加密傳輸的方式,<br/>數據的完整性。</li> <li>○ 【申請帳號】</li> <li>新進教職員工,請填寫EMAIL帳號申請表<br/>由電算中心網頁下載(odt)</li> <li>○ 【章之問題】</li> <li>1.忘記密碼,劃</li> <li>2.若無法登入<br/>的「帳號」</li> </ul> | <ul> <li>a):</li> <li>()</li> <li>()</li> <l< td=""></l<></ul> |
|                                                                                 | 國立屏東科技大學·校址:91201 屏東縣內埔鄉老埤                                                                                                    | 村學府路1號,電話總機:+886-8-7703202                                                                                                    |
|                                                                                 | September 2018 An Rights Reserved 版准所有 任问形式<br>緊急聯絡分機:校安中心-762                                                                                                    | ル∠時戦,明20次 11 電券中心→勝業<br>23   大門駐衛警-5041   電算中心-6044                                                                                                    |
|                                                                                 | <u></u>                                                                                                    |                                                                                                    |
| # # 🚾 🥸 💟 # 🖬 🕐 🔉 👼 🔃                                                           |                                                                                                    | へ 図 記 役 ⋪) 下午 04:50                                                                                                    |

## 完成<u>勾選</u>「已閱讀上述注意事項」→按「開始辦理離校手續」

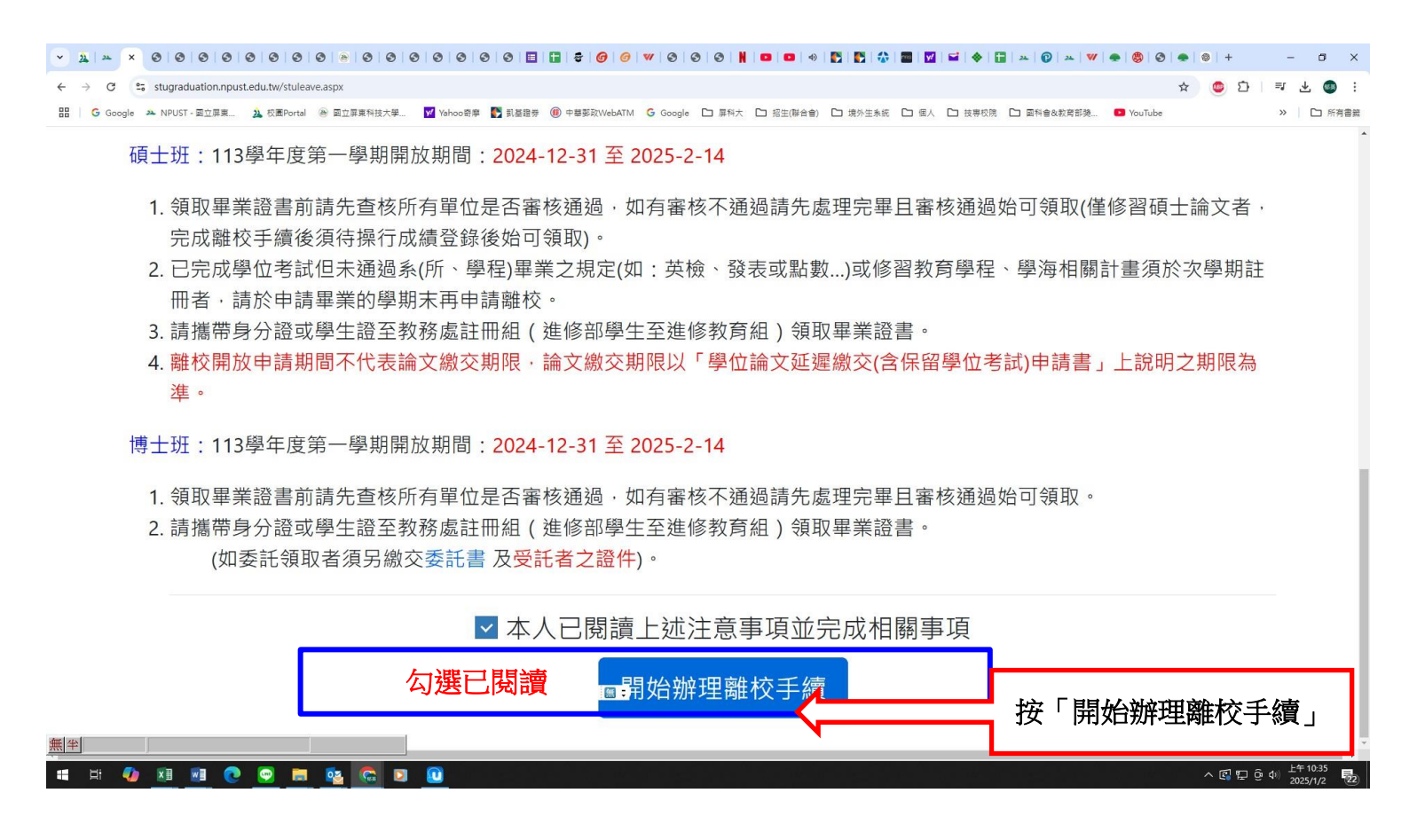

### 請閱讀 提醒事項→勾選已閱讀完畢→存檔 (僅男性)

| 💌 🛓 🗙 🎯 🎯 🞯 🞯               | 0 0 0 0 0 * 0             | 3 🏂 3 🔺 生 🔺                                                                                                    | ▼ 3 0 > > 0 0 ♥ ♥ − 3 8 8 8 8 1 • ■ ■                                                                                                    | 2 🖸 💽 💽 🗹 🖬 🔶 🖬 🔅 🤗      | <u>~</u>  3 3 8 ⊈ 3 + – □ ×      |
|-----------------------------|---------------------------|----------------------------------------------------------------------------------------------------|----------------------------------------------------------------------------------------------------|--------------------------|----------------------------------|
| ← → C 😅 stugraduation.np    | oust.edu.tw/stuleave.aspx |                                                                                                    |                                                                                                    |                          | 역 숲 💩 🗗 📑 🛧 🚳 🗄                  |
| 🔓 Google 🔺 NPUST - 國立屏東 🏂 校 | 图Portal 🕑 國立屏東科技大學        | <mark>v Y</mark> ahoo奇摩 🌓 凱基證券                                                                                        | ④ 中華鄭政WebATM G Google C 屏科大 C 招生(聯合會) C 遗外生未統 C 個人                                                                                                    | ▶ 技専校院 ▶ 國科會(科技部) 🚺 財產保管 | -110.11.18 • YouTube 》 口 所有書籍    |
|                             |                           | 4. 繳交學生畢                                                                                                    | 業論文簽認單                                                                                                    |                          |                                  |
| :                           | 指導教授                      |                                                                                                    | 提醒事項                                                                                                    |                          |                                  |
|                             | 系主任                       |                                                                                                    |                                                                                                    |                          |                                  |
| :                           | 系所                        | 1. 繳還所借幣<br>2. 查核學位話                                                                                                  | 軍訓室                                                                                                    |                          |                                  |
|                             |                           | <b>冊 <mark>(延後公</mark><br/><mark>若超過5年</mark><br/>12月5日臺<br/>109年3月1<br/>函辦理。)</b>                                    | 兵役業務(僅男性)<br>男同學於畢業(離校)前‧應於教務處申請成績<br>單並至軍訓室申請「兵役役(訓)期折減證明」                                                                                                    |                          |                                  |
|                             |                           | 3. <mark>吕通過系(</mark> )<br>讨會、點婁                                                                                      |                                                                                                    | <del>.</del> )           |                                  |
|                             | 圖書與會展館                    | <ol> <li>1. 款交學位離<br/>公開授權書</li> <li>2. 如有授權事<br/>授權),另來<br/>正本一份。</li> <li>3. 紙本 論文(<br/>館學位論文<br/>認定/審議單</li> </ol> | 4月22512 1丁1亩 (PKフラゴ<br>こしって<br>2日251<br>2日251<br>3日251<br>2日251<br>2日251<br>3 |                          |                                  |
| 🕂 🕂 😪 🔯 😋 🗴                 | 🗉 💽 💽 🖡                   | ■字 単 調 又 純                                                                                                    | 四公開汉淮首、半娶土人甩丁字                                                                                                    |                          | へ 図 記 頃 40 下午 04:08 2024/5/23 22 |

## 請閱讀 提醒事項→勾選已閱讀完畢→存檔 (僅境外生)

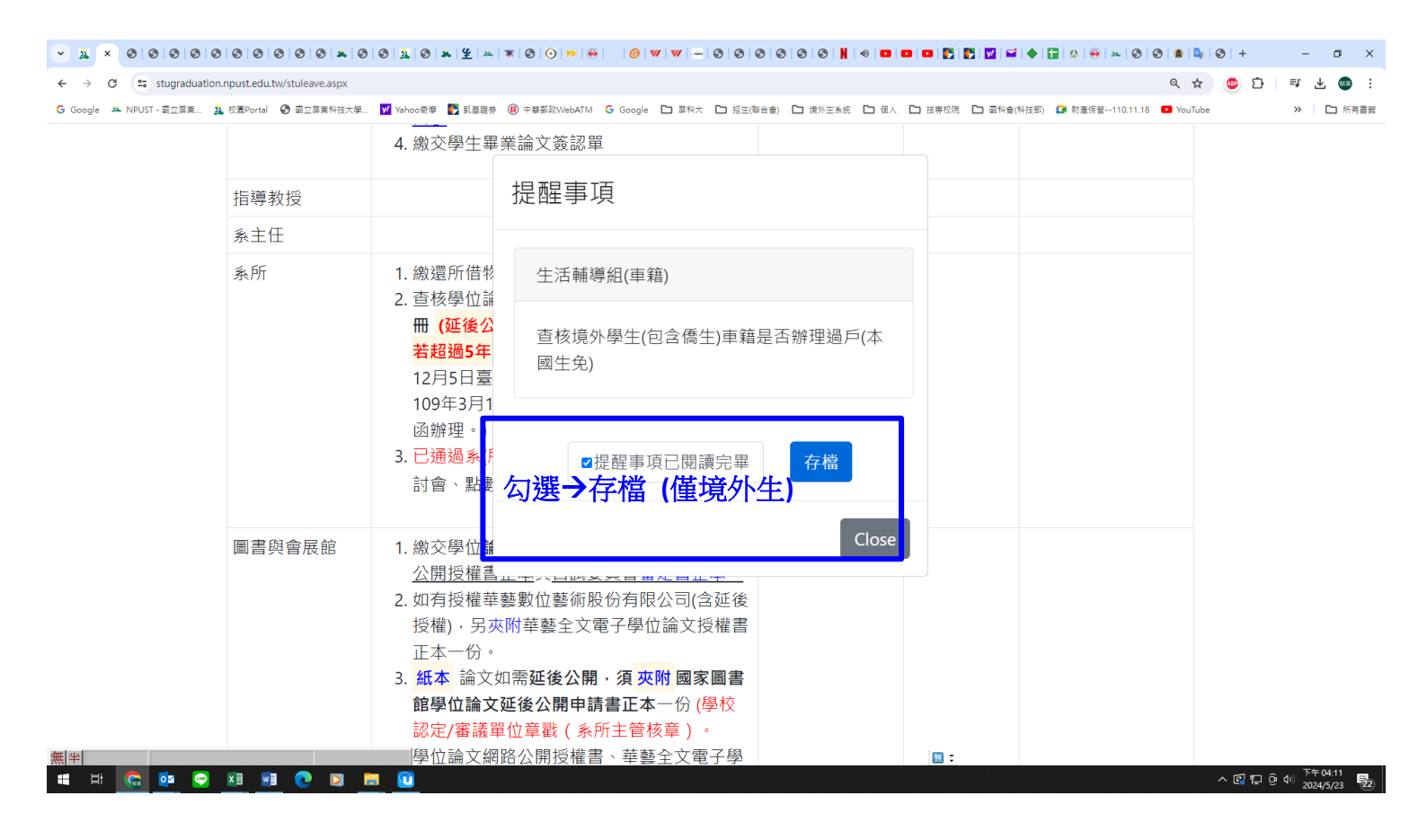

## 查詢各單位審核情形:

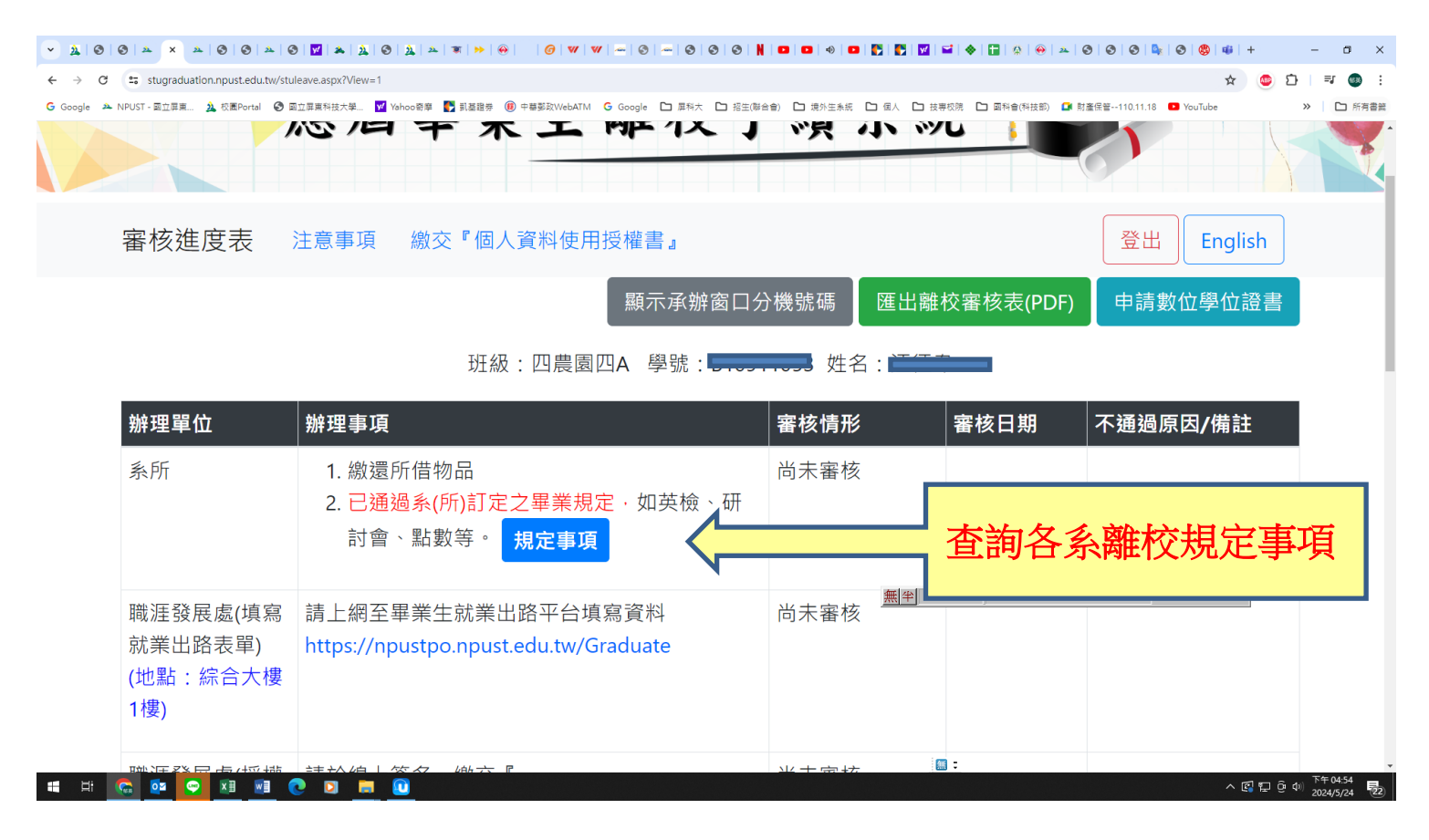

| ▼ ▲ 重要站台     | - 國立屏東科技大學 × 💿 國立屏東和                   | ¥技大學-應屆單業生』 × +            |                                                                                                    |       | -               | o ×           |
|--------------|----------------------------------------|----------------------------|----------------------------------------------------------------------------------------------------|-------|-----------------|---------------|
| ← → C        | stugraduation.npust.edu.tw/stu         | leave.aspx                 |                                                                                                    | ☆     | 응 無痕            | 視窗            |
| G Google 🔺 N | PUST - 國立屏東 🤽 校園Portal 📀 函             | 和立屏東科技大學 ¥ Yahoo           | 🛿 🗣 副基證券 🇱 中華募政WebATM 🕝 Google 🗅 原料大 🗅 岩生(都合合) 🗋 🛨 生糸紙 🗅 個人 🗅 技要板腕 🗅 顕彩合(科技部) 🚨 財産保管110.11.18 😐 YouTube     |       | »   C           | コ 所有書籤        |
|              |                                        |                            | 請依各系規定事項辦理 <sup>0911009</sup> 姓名:葉芊妤                                                                        |       |                 |               |
|              | 辦理單位                                   | 辦理事項                       | ▲ 系辦(所)規定事項 × 被日期 不通過原因/備註                                                                                  |       |                 |               |
|              | 系所                                     | 1. 繳還所借<br>2. 已通過系<br>討會、點 | ( 1. 依 <mark>晨函工/生水水仍自磁/八磁 夜函</mark> 系 畢業生 ·<br>請自行 <b>-</b> 」 ( ) ( ) ( ) ( ) ( ) ( ) ( ) ( ) ( ) (        |       |                 |               |
|              | 職涯發展處(填寫<br>就業出路表單)<br>(地點:綜合大樓<br>1樓) | 請上網至畢業<br>https://npust    | 章後,送系辦憑辦。<br>2. 學生如未送件,離校手續電子流程將無法進行<br>系所單位簽認,系辦不另行通知。<br>3. 延修(畢)生,若導師、專作指導老師『已經退<br>休』,可商請系主任是否同意代為簽名憑辦。 |       |                 |               |
|              | 職涯發展處(授權<br>書)<br>(地點:綜合大樓<br>1樓)      | 請於線上簽名<br>畢業生個人資<br>尚未繳交授權 | <ul> <li>4. 表單完成後,請法至系辦公室(上讀生收件、登錄);系辦人員審核,需『至少"半日"以上』的作業時間(遇假日順延),請自行衡量辦理時間。</li> </ul>                    |       |                 |               |
| 無半           | 出納組                                    | 清繳所有欠總                     | ▲ 小小小小小小小小小小小小小小小小小小小小小小小小小小小小小小小小小小小小                                                                      |       |                 |               |
| 🖬 🖬 🤇        | 🔉 💽 💌 🕷                                | 0 🗖 🚺                      | <u>۸</u> «۲                                                                                                 | ₽ @ ¢ | 上午 09<br>2024/5 | :59<br>/25 22 |

| 💌 🤽 i 🛛 i  | 3   <u>*</u> × <u>*</u>   3   3   <u>*</u>   3 | │ <mark>थ</mark> ≈ <u>३</u> ⊗ <u>३</u> ≈ <del>≈</del> ⊛ <i>6</i> <b>v</b> v <del>~</del> ⊗ ~ 9 ⊗ ⊗ N |               |                                                            | ×  |
|------------|------------------------------------------------|----------------------------------------------------------------------------------------------------|---------------|------------------------------------------------------------|----|
| ← → C      | stugraduation.npust.edu.tw/stul                | eave.aspx?View=1                                                                                     |               | 소) 💩 🗈 🛙 🕶 🚳                                               | :  |
| G Google 🔺 | NPUST - 國立屏東 🏃 校園Portal ( 國                    | 立屏裏科技大學 🗹 Yahoo寄華 🎦 凱基雅券 📵 中華鄭政WebATM 🔓 Google 🗅 犀科大 🗅 招生(聯                                          | 合會) 🗅 境外生系統 🗋 | 🗅 個人 🗅 技帯板院 🗋 國科會(科技部) 🎑 財產保管110.11.18 💶 YouTube 🛛 👋 🗌 新育者 | 織  |
| -          |                                                |                                                                                                    |               |                                                            | *  |
|            | 職涯發展處(填寫<br>就業出路実留)                            | 青上網至畢業生就業出路平台填寫資料                                                                                    | 尚未審核          | 連結網址,完成                                                    |    |
|            | が未山町衣半)                                        |                                                                                                    |               |                                                            |    |
|            |                                                |                                                                                                    |               | 資料 登録                                                      |    |
|            | I(安)                                           |                                                                                                    |               |                                                            | ł  |
|            |                                                |                                                                                                    |               |                                                            | 1  |
|            | 職涯發展處(授催 →)                                    | 育於線上僉名·繳父『                                                                                           | 向木番核          | 點選「畢業牛個人資料使用                                               | Ш  |
|            | 青)                                             | 畢業生個人資料使用授權同意書                                                                                       |               |                                                            | Ш  |
|            | (地點:綜合大樓                                       | <sup>的</sup> 未繳交授權同意書                                                                                |               | ·                                                          | Ш  |
|            | 1樓)                                            |                                                                                                    | I             |                                                            | 4  |
|            |                                                | <b>.</b>                                                                                             |               |                                                            | J. |
|            | 出納組                                            | 清繳所有欠繳費用(註冊費、學分費及住宿費等)                                                                               | 尚未審核          |                                                            |    |
|            | (地點:行政大樓                                       |                                                                                                    |               |                                                            |    |
|            | 3樓)                                            |                                                                                                    |               | <b>研 4</b>                                                 |    |
|            |                                                |                                                                                                    |               |                                                            |    |
|            | 國際事務處                                          | (非外籍生、僑生免辦理)                                                                                         | 尚未審核          |                                                            |    |
|            | (地點:行政大樓                                       |                                                                                                    |               |                                                            |    |
|            | 4樓)                                            |                                                                                                    |               |                                                            |    |
|            |                                                |                                                                                                    |               |                                                            |    |
|            | 計皿组供推体数套                                       | 1 束拉思举恣权                                                                                             | 出土室坛          | 篇:                                                         | ÷  |
| ei ei      |                                                |                                                                                                    |               | ^ 図 記 9 0 0 2024/5/24                                      | 2  |

| ← → X 😅 stugraduation.npust.edu.tw/stuleave.aspx?View=1 😒 🖸   🗾 🚳 🗄                                                                                                    |
|----------------------------------------------------------------------------------------------------|
| G Google 🔺 NPUST - 國立草葉二 🋕 校園Portal 🔇 國立草葉科技大學 🗹 Yahoo 奇章 🌓 乳酪酸芽 🛞 中華朝政WebATM G Google 🗅 犀科大 🗅 招生(聯合會) 🗅 境外生糸板 🗅 個人 🗅 技専校院 🗅 國科會(科技部) 🚨 封臺保管110.11.18 🗖 YouTube 😕 🗋 所有書類 |
| 2. 建立本校校友聯繫網絡及服務。                                                                                                    |
| 3. 由本校或教育部、勞動部及其他公務機關統計分析研究等相關作業。                                                                                                    |
| 二、 將永久利用及保存畢業學生個人資料,利用地區為臺灣。                                                                                                    |
| 三、 當您親自簽署畢業學生個人資料使用授權同意書時,即視為您已閱讀、瞭解並同意本同意書之所有內容。                                                                                                    |
| 畢業生個人資料使用授權同意書                                                                                                    |
| (NPUST Agreement to Provide Personal Information)                                                                                                    |
| 本人茲授權 國立屏東科技大學 ·基於服務畢業生或執行校務之特定目的 ·依「個人資料保護法」與相關法令規範下 · 同意 國<br>立屏東科技大學 蒐集 · 處理及利用本人的個人資料 · 並得於紙本 · 電磁紀錄物或積體電路晶片等媒介物上永久保存及利用 ·                                           |
| 此致                                                                                                    |
| 國立屏東科技大學                                                                                                    |
|                                                                                                    |
| 版文                                                                                                    |
|                                                                                                    |
|                                                                                                    |
| (一)線上簽名 (二)自行上傳簽好的PDF檔                                                                                                    |
|                                                                                                    |
| () 你们就是你们的你们的你们的你们的你们的你们的你们的你们的你们的你们。"                                                                                                    |

| 👻 🄉 🕲 🕲 🔺            | × × ⊗   ⊗   ∞   ∞   ⊗            | थ ▲ ೩ ଓ ೩ ≖ ▼ ⊷ ↔ 6 ∨ ∨ ∞ ⊗ ∞ ଓ ଓ ଓ                                                                                                    | . • • • • • • • • • • • • • | 🔅   😁   🏊   O   O   O   💁   O   🗐   🈻   +             | – ø ×                |
|----------------------|----------------------------------|----------------------------------------------------------------------------------------------------|-----------------------------|-------------------------------------------------------|----------------------|
| ← → C = s            | stugraduation.npust.edu.tw/stule | ave.aspx?View=1                                                                                                    |                             | * 🥌 立                                                 | <b>=</b> 🐽 :         |
| G Google 🏾 🌥 NPUST - | - 國立屏東 🏂 校園Portal 📀 國立           | Z屏葉科技大學 🗹 Yehoo密學 🂽 凱基證券 🛞 中華整政WebATM G Google 🗅 屏科大 🗅 招生(商                                                                                        | 合會) 🗅 境外生系統 🎦 個人 🎦 技專校院 🞦 國 | [科會(科技部) 🚺 財產保管110.11.18 💶 YouTube                    | » 🗅 所有書籤             |
| 出;<br>(地<br>3樓       | 納組<br>b點:行政大樓<br>婁)              | 清繳所有欠繳費用(註冊費、學分費及住宿費等)                                                                                                    | 尚未審核                        |                                                       |                      |
| 國<br>(地<br>4樓        | 際事務處<br>也點:行政大樓<br>婁)            |                                                                                                    | <sup>尚未審核</sup><br>須辦理      |                                                       |                      |
| 註組                   | 冊組(進修教育<br>)                     | <ol> <li>審核畢業資格</li> <li>學生證變更為普通卡身份。(現場領取畢業證書者<br/>領取時再辦理即可)</li> <li>外國學生畢業後動向調查表(本國生免)</li> <li>至在學生資料管理系統填寫資料。(僅107-2之<br/>前入學者須填寫)</li> </ol> | 尚未審核                        | 各單位須「審核通<br>(註冊組除外)始可<br>冊組領取畢業證<br>註冊組於領取畢業證<br>當天審核 | i過」<br>至註<br>書。<br>書 |
|                      | 注意事項                             |                                                                                                    |                             |                                                       |                      |
| #<br># #             | # 單位<br>💿 🗢 🗷 폐 🗨                | 辦理項目                                                                                                    |                             | <ul> <li>&gt; 전 및 ⓒ 4</li> </ul>                      | 下午04:56<br>2024/5/24 |
|                      |                                  |                                                                                                    |                             |                                                       | <u> ( भूने</u> -     |

同學領取學位證書前務必先至離校系統查看各單位審核情形為「審核通過」(註冊組除外),若有「審核未通過」或「尚未審核」之情形,請逕洽各單位承辦人員(可查詢承辦窗口電話)。

# 事項請務必詳

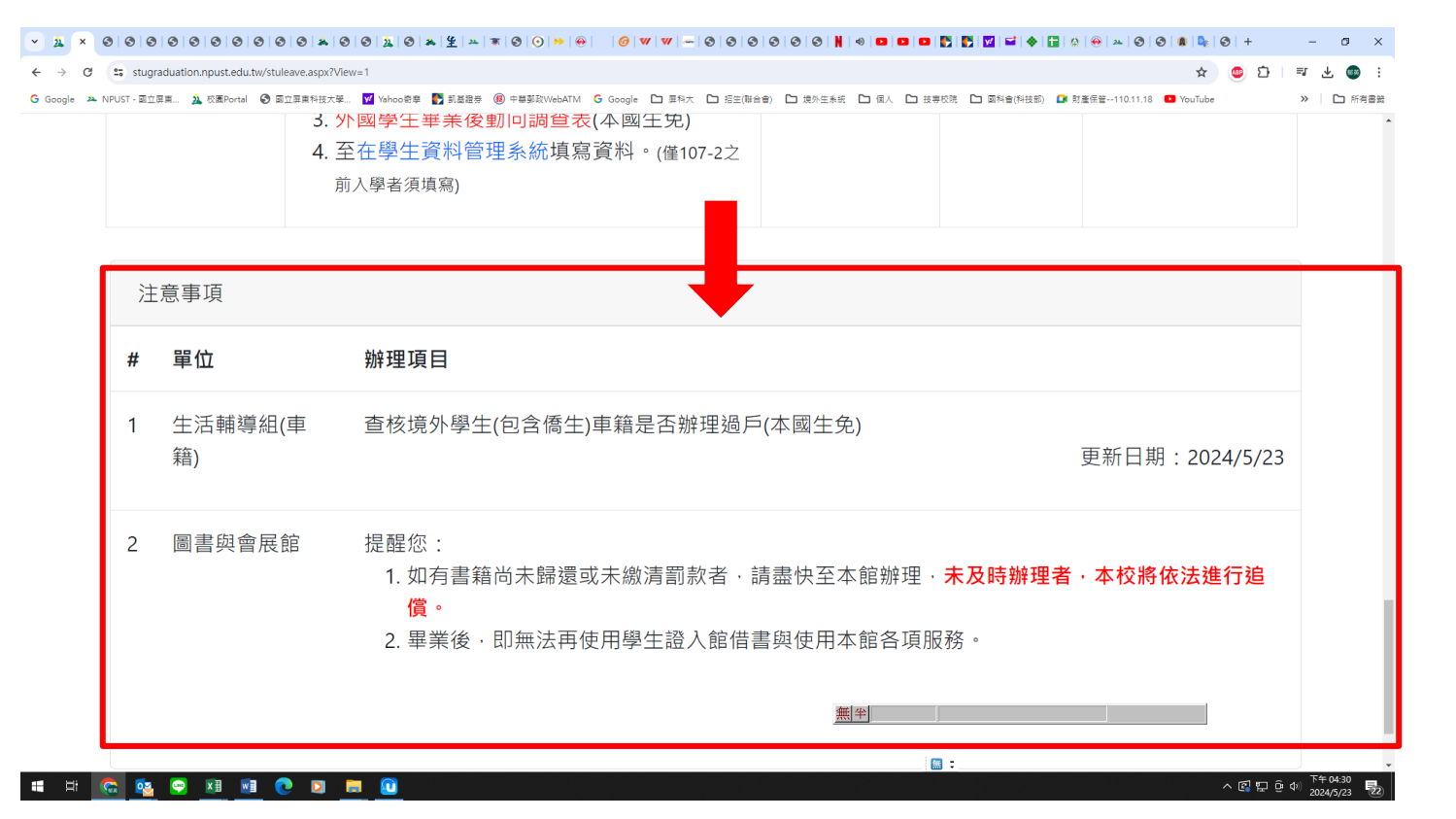

如同學看見審核通過後又因故產生審核不通過之原因仍會被改為審核不通過,如有疑 問可向審核人詢問,請領取畢業證書前務必再確認。

## 查詢承辦窗口分機號碼

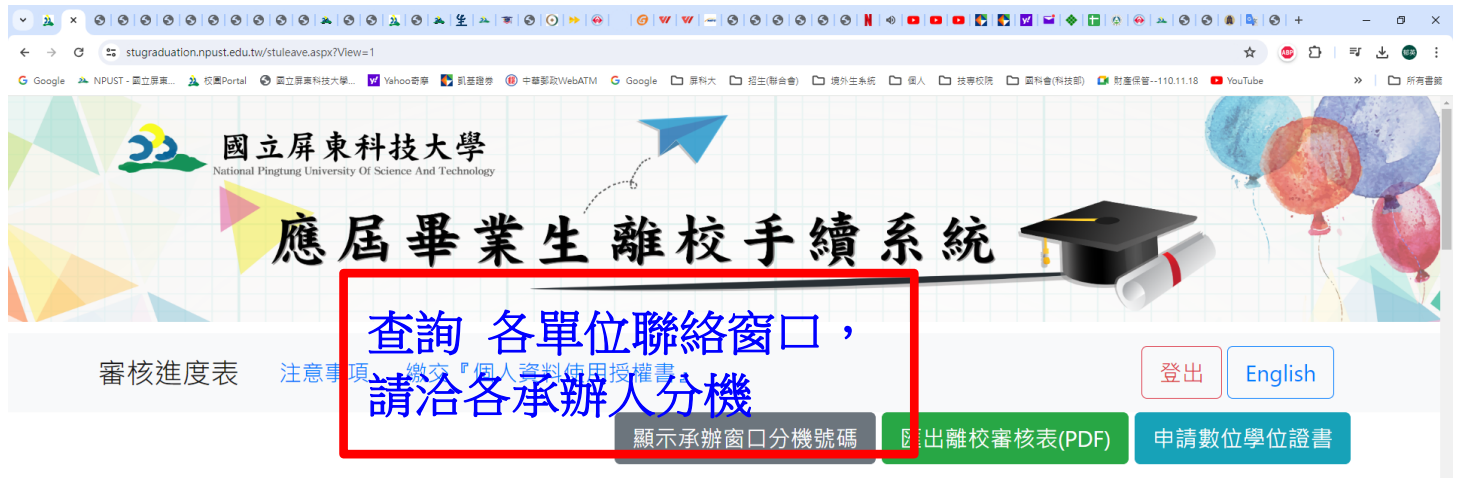

#### 

| 辦理單位                | 辦理事項                                                            | 審核情形 | 審核日期           | 不通過原因/備註  |
|---------------------|-----------------------------------------------------------------|------|----------------|-----------|
| 教務處 -註冊組<br>(進修教育組) | 1. 上傳中英文摘要word檔<br>2. 繳交學位論文1冊                                  | 尚未審核 |                |           |
| (地點:行政大樓<br>1樓)     | <ol> <li>簽署並繳交「學位論文保密協議暨智慧財產<br/>權歸屬同意書」。若指導為一人以上時,另</li> </ol> | 無半   |                |           |
|                     | <u>繳「學位論文指導教授貢獻比例分攤協議</u><br>書                                  |      | ] <del>.</del> |           |
| 🝖 🔤 💌 🖬 🍯           | 🖻 🖸 📻 🔟                                                         |      |                | ^ 🖾 🔛 현 ଏ |

## 若有離校審核不通過原因、問題,請逕洽各承辦人分機

| C Stugraduation.npust.edu.tw/stuleave.aspx?View=1 | ☆ 🙂 🖸   💷 .                                                                                                    |
|---------------------------------------------------|----------------------------------------------------------------------------------------------------|
| A NPUST-國立罪異 🤉 权重Portal ③ 國立罪責科技大學 🗹 Yahoo商等      | ▶ IIII ● F#FERWINATIN & Goode D ERT D EFER(1) D ENTERS D EN D EFERE D EN D EFERE D EN D EFERE D EN D EFERE D EN D EFERE D EN D EFERE D EN D EFERE D EN D EFERE D EN D EFERE D EN D EFERE D EN D EFERE D EN D EFERE D EN D EFERE D EN D EFERE D EN D EFERE D EN D EFERE D EN D EFERE D EN D EFERE D EN D EFERE D EN D EFERE D EN D EFERE D EN D EFERE D EFERE D EN D EFERE D EFERE |
| 審核單位                                              | 審核窗口                                                                                                    |
| 圖書與會展館                                            | 林采慧 #7258,圖書與會展館 #7273,吳怡欣 #7269,盧浩筠 #7262,魏希屏 #7267,林雯珊<br>#7272,陳競 #7258                                                                                                    |
| 職涯發展處(填寫就業出路表單)                                   | 許雅芬 #7373,唐宜敏 #7776,徐偉玲 #7493,李俐婷 #7492,林惠琴 #7703,李安梓 #7773,黃<br>品鈞 #7706,賴慧芹 #7702,職涯發展處 #7492,蔡堯心 #7494                                                                                                    |
| 職涯發展處(授權書)                                        | 許雅芬 #7373,唐宜敏 #7776,李俐婷 #7492,徐偉玲 #7493,李安梓 #7773,職涯發展處<br>#7492,黃品鈞 #7706,林惠琴 #7703,賴慧芹 #7702,蔡堯心 #7494                                                                                                    |
| 出納組                                               | 楊雅雯 #6059,林莉玲 #6067                                                                                                    |
| 國際事務處                                             | 古明瑾 #6300,黃進德 #6216,林芊蕙 #6314,李秀菊 #6280                                                                                                    |
| 註冊組(進修教育組)                                        | 林廷憲 #6022,楊檉楷 #7363,陳郁英 #6012,劉正國 #7329,周月霞 #6013,楊淑美 #6028,唐<br>婉婷 #6017,楊筑鈞 #6018,王彰人 #6154 <u>圖</u> 自:                                                                                                    |

領取學位證書方式:

(一)<u>親自領取</u>;請持學生證至教務處註冊組(進修部學生至進修教育組)辦理。

(二)委託代領學位證書者,本人<u>須填妥委託書</u>並請受託人攜帶委託人(即本人) 之學生證及受託人身分證明文件。委託書可至離校系統或教務處網頁左方 「表單下載」下載。

(三)<u>申請郵寄</u>學位證書者,請填寫「申請學位證書郵寄申請書」並依照該申請書 說明流程辦理,該申請書可至教務處網頁左方「表單下載」下載。

領取學位證書時,學生證由註冊組(進修教育組)將學生身分到期日效期更改 至7月31日,更改後學生證自8月1日起,即為無記名普通悠遊卡/一卡通功 能使用(無掛失退費功能)。

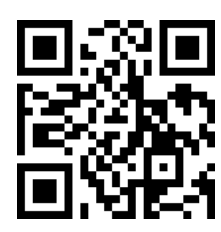

表單下載 (可下載委託書、申請學位證書郵寄申請書)